# 燧原S60测试报告

# 1. 环境规格

| 硬件                      | 组件                        | 详情                                            |  |
|-------------------------|---------------------------|-----------------------------------------------|--|
|                         | 处理器                       | Intel(R) Xeon(R) Gold 5218 CPU @ 2.30GHz      |  |
|                         | 内存                        | 125Gi 40 1802                                 |  |
| 服务器<br>(10.110.191.127) | 型号 <sup>**/&gt;**</sup>   | DELL R740                                     |  |
| (10.110.181.137)        | CPU核数                     | 64 NOTE 1892 NOTE 1892                        |  |
|                         | 操作系统                      | Ubuntu 22.04.4 LTS                            |  |
| 林小臣 1893                | <sup>M2W 1892</sup><br>型号 | S60                                           |  |
|                         | 显存                        | GDDR6; 48GB                                   |  |
|                         | 显存带宽                      | 672GB/s                                       |  |
|                         | 接口规格                      | PCIe Gen5 X16                                 |  |
| GPU                     | 峰值算力                      | 支持FP32、FP16、BF16、INT8四种精度<br>FP16: 392TFLOPS? |  |
|                         | TDP                       | 300W                                          |  |
|                         | 最大操作温<br>度                | 95°C                                          |  |

# 2. 环境部署

# 2.1 驱动及软件包下载

- 1 sftp -o Port=2222 ftp\_support@ftp.enflame-tech.com
- 2 password: 167jtnUco6

| root@test<br>(ftp_suppo<br>Connected | -hpc-05:~# sftp -o Port=2222 ftp<br>ort@ftp.enflame-tech.com) Passwo<br>to ftp.enflame-tech.com. | o_support@ftp<br>ord: | .enflame-teo | ch.com   | 林少聪 1892               | 4         | 水少聪 1892 | X         |
|--------------------------------------|--------------------------------------------------------------------------------------------------|-----------------------|--------------|----------|------------------------|-----------|----------|-----------|
| sftp> ls<br>RuiJie.ta<br>sftp> get   | r dataset<br>Ruilie tar                                                                          |                       |              |          |                        |           |          |           |
| Fetching ,<br>RuiJie.ta              | /Ruijie.tar to Ruijie.tar<br>r                                                                   | 林步時 1892              |              | 称少型 1892 | M <sup>-980</sup> 1892 | 0% 4512KB | 2.9MB/s  | 42:53 ETA |
| 1                                    | # 下载完成之后解压:                                                                                      |                       |              |          |                        |           |          |           |
| 2                                    | tar -xvf RuiJie.tar                                                                              |                       |              |          |                        |           |          |           |
| 3                                    | # 解压后文件如下图:                                                                                      |                       |              |          |                        |           |          |           |
|                                      |                                                                                                  |                       |              |          |                        |           |          |           |

| root@cse:/ho | me/Ruij | Jie# ] | 11                 |      |    |       |                       |                |                |                 |     |
|--------------|---------|--------|--------------------|------|----|-------|-----------------------|----------------|----------------|-----------------|-----|
| total 370395 | 2       |        |                    |      |    |       |                       |                |                |                 |     |
| drwxr-xr-x   | 4 root  | root   | 4096               | Aug  | 15 | 15:07 | ./                    |                |                |                 |     |
| drwxr-xr-x 1 | 4 root  | root   | 4096               | Aug  | 15 | 15:42 | / 10 1 0 <sup>2</sup> |                |                |                 |     |
| drwxr-xr-x   | 3 root  | root   | 4096               | Aug  | 15 | 15:05 | TopsRider_i3x_3.      | 1.2024081302_a | application_in | ternal/         |     |
| -rw-rr       | 1 root  | root   | 2218438224         | Aug  | 15 | 15:05 | TopsRider_i3x_3.      | 1.8_deb_amd64  | .run           |                 |     |
| -rwxr-xr-x   | 1 root  | root   | <sup>892</sup> 360 | Aug  | 15 | 15:05 | docker_run.sh*        |                |                |                 |     |
| drwxr-xr-x   | 2 root  | root   | 4096               | Aug  | 15 | 15:07 | models/               |                |                |                 |     |
| -rw-rr       | 1 root  | root   | 170765             | Aug  | 15 | 15:07 | sentence_transfo      | rmers-2.7.0+g  | cu.3.2.2024080 | 5-py3-none-any. | whl |
| -rw          | 1 root  | root   | 1574206976         | ିAug | 15 | 15:06 | ubuntu_amd64_20.      | 04_dockerfile  | _images.tar    |                 |     |
| root@cse:/ho | me/Ruij | Jie#   | 144-5 ~~           |      |    |       |                       |                |                |                 |     |
|              |         |        |                    |      |    |       |                       |                |                |                 |     |

## 2.2 硬件检查

服务器插卡后,可以通过以下命令检查加速卡是否安装正确。

1 lspci -d 1e36:

root@test-hpc-05:/home/workspace/inference\_scripts# lspci -d 1e36: 3b:00.0 Processing accelerators: Shanghai Enflame Technology Co. Ltd S60 [Enflame] (rev 01)

## 2.3 驱动安装

1 cd Ruijie

2 bash TopsRider\_i3x\_3.1.8\_deb\_amd64.run-y

#### 安装成功如下图所示:

root@cse:/home/Ruijie\_test# bash TopsRider\_i3x\_3.1.2024081302\_deb\_amd64.run -y Verifying archive integrity... 100% MD5 checksums are OK. All good. Uncompressing ENFLAME TOPSRIDER PACKAGE 100% Logging file: /tmp/topsinstaller/20240814-173350.log [1/3] Install TopsPlatform Package [2/3] Install Dockerfile to /usr/local/topsrider/dockerfile [3/3] Install Data Center Toolkit to /usr/local/topsrider/data\_center\_toolkit Install Finished. 3 installed.

Please make sure that - PATH includes /opt/tops/bin root@cse:/home/Ruijie\_test# 1 cat /sys/module/enflame/version

root@test-hpc-05:/home/workspace/inference\_scripts# cat /sys/module/enflame/version
1.0.6.315

## 2.4 资源监控

安装驱动之后,在Host 环境下可以查看GCU 信息。

1 efsmi -dmon

| root(                                  | @test-                  | hpc <b>-</b> 05 : | :∼# efsm           | i -dmon                     |                     |                    |                    |               |     |                                                        |
|----------------------------------------|-------------------------|-------------------|--------------------|-----------------------------|---------------------|--------------------|--------------------|---------------|-----|--------------------------------------------------------|
| ,, , , , , , , , , , , , , , , , , , , | , ne y <sup>18</sup> 18 | Enfla             | Enfl<br>ne Tech,   | ame Sys.<br>All Ri          | tem Mana<br>ghts Re | agement<br>served. | Interfa<br>2024 Co | ce<br>pyright | (C) | 9.0 <sup>en</sup><br>10 <sup>00</sup> 10 <sup>01</sup> |
| *Dev                                   | Logic                   | Pwr               | DTemp              | DUsed                       | Dpm                 | MUsed              | Mem                | Mclk          |     |                                                        |
| *Idx                                   | Id                      | W                 | C .                | %                           | Ľ                   | %                  | MiB                | MHz           |     |                                                        |
| Θ                                      | <b>O</b> 100 18         | °96.0             | 40.0               | ° <sup>2</sup> 0 . 0        | Sleep               | 3.2                | 42976              | 7000          |     |                                                        |
| Θ                                      | Θ                       | 96.0              | 40.0               | 0.0                         | Sleep               | 3.2                | 42976              | 7000          |     |                                                        |
| <b>O</b> ) to 1892                     | Θ                       | 96.0              | <sup>°°</sup> 40.0 | <b>0.0</b> 0% <sup>28</sup> | Sleep               | 3.2                | 42976              | 7000          |     |                                                        |
| Θ                                      | Θ                       | 96.0              | 40.0               | 0.0                         | Sleep               | 3.2                | 42976              | 7000          |     |                                                        |
| Θ                                      | 0                       | .96.0             | 40.0               | o <b>0 . 0</b>              | Sleep               | 3.2                | 42976              | 7000          |     |                                                        |
| Θ                                      | 0                       | 96.0              | 40.0               | 0.0                         | Sleep               | 3.2                | 42976              | 7000          |     |                                                        |
| 0,                                     | Θ                       | 96.0              | a 40.0             | 0.0                         | Sleep               | 3.2                | 42976              | 7000          |     |                                                        |

## 2.5 软件栈安装

- 1. 加载基础镜像并创建容器
  - 1 <mark>cd</mark> Ruijie
    - 2 bash docker\_run.sh
    - 3 cd /home/workspace

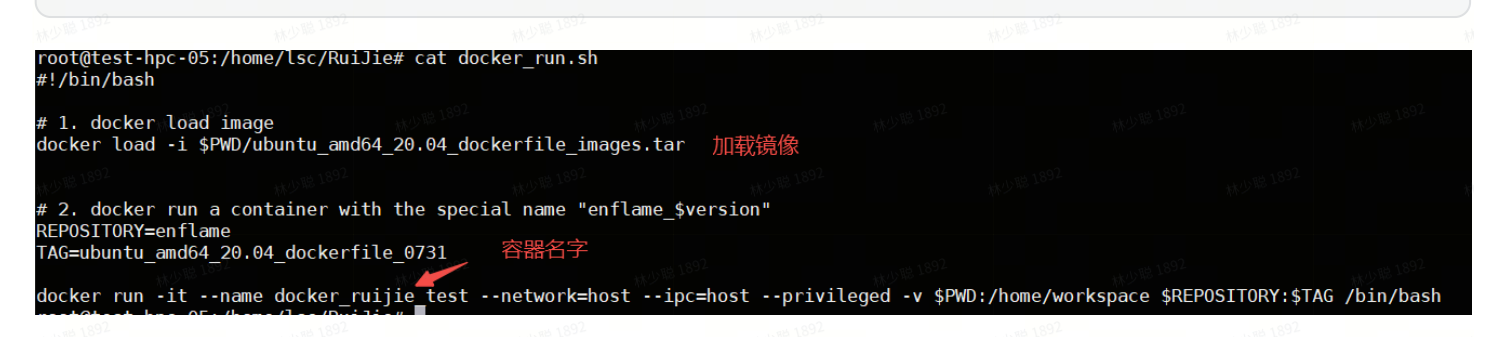

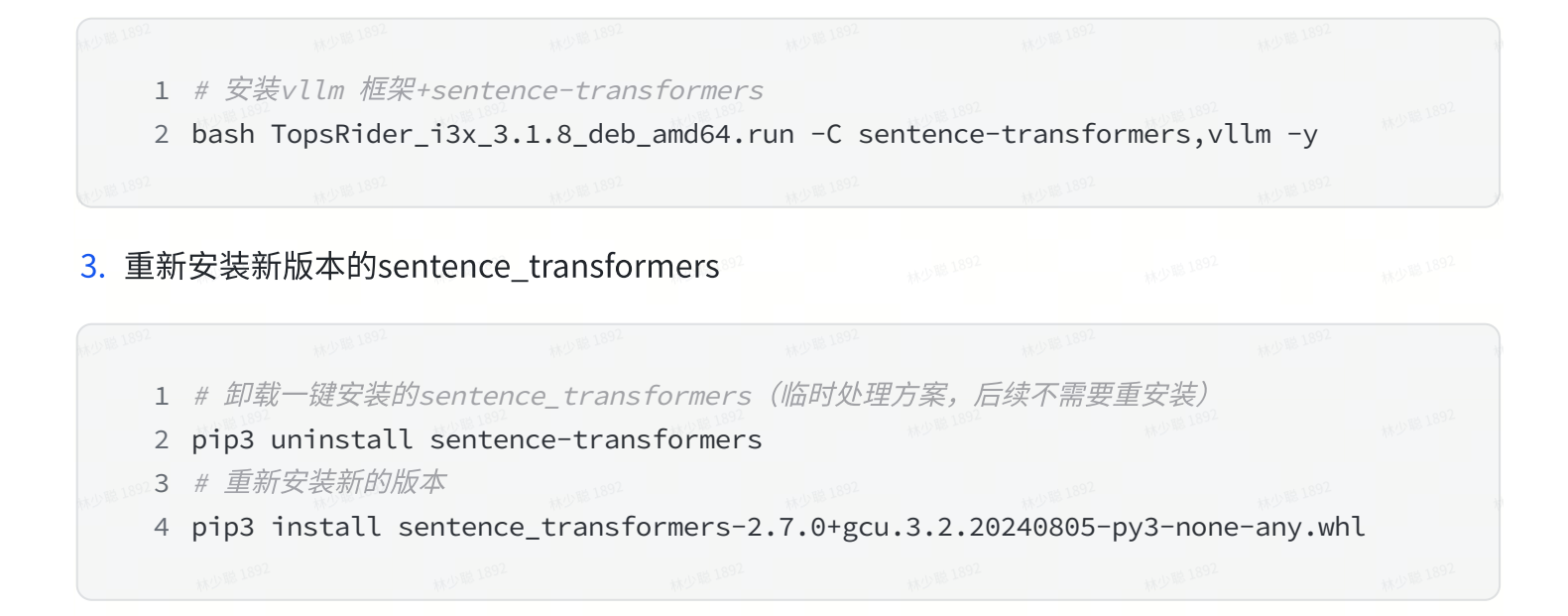

# 3. Qwen2-7B-Instruct推理用例测试

## 3.1 测试需求:

- 1. 输入参数:
  - a. batch size = 1, 2, 4, 8
  - **b.** seq length = 8K
  - c. FP16/INT8
- 2. 指标:
  - a. TTFT
  - b. TPOT
  - c. TPS

# 3.2 基于vLLM在线推理功能测试

1. 进入容器,并启动一个基于 OpenAl 的 API 服务器。

```
1 # 安装了 outlines 模块
2 pip3 install --upgrade outlines
3
4 cd /home/workspace
5 python3 -m vllm.entrypoints.openai.api_server \
6          --model /home/workspace/models/Qwen2-7B-Instruct/ \
7          --device gcu \
8          --host 0.0.0.0 \
9          --trust-remote-code \
10          --port 8080 \
```

### 2. 打开另外一个终端,发送客户端请求。

#### 注: 下面IP需要替换为对应服务器IP

1 curl http://10.110.181.137:8080/v1/completions \
2 -H "Content-Type: application/json" \
3 -d '{
4 "model": "/home/workspace/models/Qwen2-7B-Instruct/",
5 "prompt": "如何制作月饼",
6 "max\_tokens": 256,
7 "temperature": 0.01
8 }'

' "id":"cmpl-a22db6d3011f408cba5d73e9a71e6f26","object":"text\_completion","created":155607,"model":"/home/workspace/models/Qwen2-7B-In truct/","choices":[{"index":0,"text":"皮和馅料? \n制作月饼皮和馅料需要以下材料和步骤: \n月饼皮: \n材料: \n- 中筋面粉 200克\n- 糖浆 1 0克\n- 猪油 100克\n- 水 50克\n步骤: \n1. 将中筋面粉过筛,放入大碗中。\n2. 将糖浆、猪油和水混合均匀,倒入面粉中。\n3. 用手揉成面团, 柔至表面光滑,盖上湿布醒面30分钟。\n4. 将面团分成小份,每个约30克,搓成圆形。\n5. 将面团压扁,包入馅料,收口捏紧,搓成圆形。\n6. 将月 并放入烤盘中,用叉子在表面轻轻划几下,防止膨胀。\n7. 将烤盘放入预热至180度的烤箱中,烤约15-20分钟,至表面金黄即可。\n月饼馅料: \n材料 \n- 红豆沙 200克\n- 花生酱 100克\n- 糖","logprobs":null,"finish\_reason":"length"}],"usage":{"prompt\_tokens":3,"total\_tokens":259,"c mpletion\_tokens":256}}root@test-hpc-05:/home/lsc/RuiJie#

#少期1892 #少期1892 #少期1892 #少期1892 #少期1893 #少期1893

3.3 基于vLLM在线推理功能测试(自定义数据集)

1. 继续沿用上面容器,启动服务端。

-u ~ { "model": "/home/workspace/models/Qwen2-7B-Instruct/", "prompt": "如何制作月饼", "max\_tokens": 256, "temperature": 0.01

- 1 # 启动server端服务
- 2 cd inference\_scripts
- 3 ./run\_openai\_api\_server\_gn.sh

#### 附录: 查看run\_openai\_api\_server\_gn.sh

1 cat run\_openai\_api\_server\_gn.sh

内容如下: 如果我们的问题,我们就能够不知道,我们就是我们的问题。

-d '{

```
1 # 进入工作目录
 2 CUR_DIR=$(cd $(dirname $0);pwd)
 3 pushd "${CUR DIR}/.."
 4 #设置模型路径与服务端口
 5 export MODEL_PATH="/home/workspace/models/Qwen2-7B-Instruct/"
 6 export SERVER_PORT=12345
 7 export USE_PAGED=false
8 export MLU_VISIBLE_DEVICES="0,1"
9 export MODEL_Name="gwen2-7b-instruct"
10 export MLU_TP_NUM=1
11 seqlen_input=8192
12 seqlen_output=4000
13 #使用以下命令启动VLLM-API服务器,启动服务器后,VLLM将自动加载模型并启动API服务。
14 #使用命令 python -m vllm.entrypoints.api_server --help 可查看支持的脚本参数。
15 export MAX_TOTAL_TOKENS=$(expr ${seqlen_input} + ${seqlen_output})
16 max_num_batched_tokens=32768
17 max model len=32768
18 block_size=16
19 #启动服务
20 python3 -m vllm.entrypoints.openai.api_server \____
21
          --host 0.0.0.0 \
           --port ${SERVER PORT} \
22
           --block-size ${block_size} \
23
           --trust-remote-code \
24
           --dtype float16 \
25
           --enforce-eager \
26
           --model ${MODEL_PATH} \
27
           --gpu-memory-utilization 0.9 \
28
           --tensor-parallel-size ${MLU_TP_NUM} \
29
           --disable-log-requests \
30
31
           --max-model-len ${max_model_len} \
           --max-num-batched-tokens ${max_num_batched_tokens} \
32
33
           --max-num-seqs 1
```

2. 打开另一个终端,并进入同个容器,启动客户端发送请求。

1 # 重新启动容器 2 docker start docker\_ruijie\_test 3 4 # 使用 exec 命令进入一个正在运行的容器 5 docker exec -it docker\_ruijie\_test /bin/bash 6 7 # 执行client请求 8 cd home/workspace/inference\_scripts 9 ./run\_openai\_api\_client\_gn.sh

| 附录: 3     | 查看run_ope                  | nai_api_clie     | nt_gn.sh                      |              |          |          |     |  |
|-----------|----------------------------|------------------|-------------------------------|--------------|----------|----------|-----|--|
|           |                            |                  |                               |              |          |          |     |  |
| 1         | cat run_ope                | enai_api_cli     | ent_gn.sh                     |              |          |          |     |  |
|           | 林少聪 1892                   | 林少聪 1892         | 林少聪 1892                      |              |          |          |     |  |
|           |                            |                  |                               |              |          |          |     |  |
| 内交加-      | »ر**<br>۲                  |                  |                               |              |          |          |     |  |
|           | 1 · •                      |                  |                               |              |          |          |     |  |
|           |                            |                  |                               |              |          |          |     |  |
| 1 2       | CMD_TIME=\$(<br># 进入工作目    | date +%Y%m%<br>灵 | d%H%M%S.%N)                   |              |          |          |     |  |
| 3         | CUR DIR=\$(c               | d \$(dirname     | \$ <mark>0</mark> );pwd)      |              |          |          |     |  |
| 4         | pushd "\${Cl               | JR DIR}/"        |                               |              |          |          |     |  |
| 5         | if [ ! -d '                | './log" ]; t     | hen mkdir -p "                | ./log";f     | i        |          |     |  |
| 6         | popd                       | , C 1892         | 林小聪 1892                      | , , ,        |          |          |     |  |
| 7         | export MODE                | EL_PATH="/ho     | me/workspace/m                | odels/Qw     | en2-7B-1 | Instruct | z/" |  |
| NO 1892 8 | # export ML                | <br>_U_VISIBLE_D | EVICES="0"                    | 林少聪 1892     |          |          |     |  |
| 9         | export MODE                | L_Name="qwe      | n2-7b-instruct                |              |          |          |     |  |
| 10        | # export ML                | U_TP_NUM=1       |                               |              |          |          |     |  |
| 11        | export VLLM                | LATENCY_DE       | BUG=FALSE                     |              |          |          |     |  |
| 12        | export CN_1                | ASKTOPO_RES      | IDENT=FALSE                   |              |          |          |     |  |
| 13        | export USE_                | PAGED=false      |                               |              |          |          |     |  |
| 14        | export DATA                | SET_PATH= '/     | home/workspace                | /dataset     | /input.  | json'    |     |  |
| 15        | #设置模型路径                    |                  |                               |              |          |          |     |  |
| 16        | MODEL_FULLN                | IAME=\${MODEL    | _PATH}                        |              |          |          |     |  |
| 17        | seqlen_inpu                | it=8192          |                               |              |          |          |     |  |
| 18        | seqlen_outp                | out=4000         |                               |              |          |          |     |  |
| 19        |                            |                  |                               |              |          |          |     |  |
| 20        | cd /home/wo                | orkspace/vll     | m/benchmarks/                 |              |          |          |     |  |
| 21        | python3 ber                | chmark_serv      | ing.py \                      |              |          |          |     |  |
| 22        | b                          | ackend "vll      | m" \                          |              |          |          |     |  |
| 23        | n                          | nodel \${MODE    | L_FULLNAME} \                 |              |          |          |     |  |
| 24        | ** <sup>(2)#8 1892</sup> C | lataset \${DA    | TASET_PATH} \                 |              |          |          |     |  |
| 25        | ——t                        | okenizer \${     | MODEL_FULLNAME                | } \\         |          |          |     |  |
| 26        | t                          | rust-remote      | -code \                       |              |          |          |     |  |
| 27        | Mの第1892                    | nost "0.0.0.     | O" \                          |              |          |          |     |  |
| 28        | p                          | ort 12345 \      |                               |              |          |          |     |  |
| 29        | e                          | endpoint '/v     | 1/completions'                | 1 10 18 1991 |          |          |     |  |
| 30        | 5                          | haregpt-out      | put- <mark>len</mark> \${seql | en_outpu     | t} \     |          |     |  |
| 31        | ₩0 <sup>1812892</sup> r    | num-prompts      | 10                            |              |          |          |     |  |
|           |                            |                  |                               |              |          |          |     |  |

## 3. 测试结果如下:

| Number | 问题    |
|--------|-------|
|        | 1 5/2 |

|              |      | LINE 1892                        | 1892 and 1892 and 1892                                                                                                    |
|--------------|------|----------------------------------|----------------------------------------------------------------------------------------------------|
| 1<br>小服 1892 |      | RCDC远程唤醒开机终<br>端功能介绍及配置方式        | RCDC远程唤醒开机终端功能'是一种技术,允许管理员在办公桌面云<br>V7.0R2版本和课堂桌面云V5.1_R1版本及以上版本中远程开机终端设<br>备,以减少用户因终端开机占用的等待时间。此功能支持IDV、TCI(包<br>括部分瘦终端和利旧PC)终端的局域网WOL唤醒和广域网WOW唤醒。                               |
|              |      |                                  | 在办公桌面云中,管理员可在RCDC界面的终端管理中操作单台或批量<br>开机,并配置定时任务。在课堂桌面云中,支持学生机和教师机的唤<br>醒,需要在教室设置开启VLAN并填写终端网段的VLAN号,同时要求终<br>端的网卡支持WOL唤醒,交换机支持终端关机后协商接口工作为10M半                                     |
|              |      |                                  | 双工。此功能需满足特定的硬件和网络条件,以确保远程唤醒的顺利进<br>行。                                                                                                    |
| 2            |      | EG3220这个日志能保<br>存六个月吗            | EG3220 在新版本11.1(6)B26 以后的版本默认存储内容审计日志时间为<br>180天,即大约6个月。因此,EG3220 可以保存至少6个月的日志。要修<br>改日志保存时间,可以通过命令行或Web界面进行调整。                                                                   |
| 3            | 林少聪  | z5100支持 2tpvpn吗                  | 【提醒】知识库疑似无相关内容,请重新提问或咨询人工坐席。                                                                                                    |
| 4            |      | Z5100支持哪些VPN?                    | Z5100防火墙支持SSL VPN和IPsec VPN。具体配置请参考相关链接。                                                                                                    |
| 5            | 林少聪〕 | WS6008默认可以管理<br>几个AP             | WS6008 默认可以管理 16 个 AP。                                                                                                    |
| 6            | 林少聪1 | WS6008是不是默认可<br>以管理32个AP         | 【提醒】知识库疑似无相关内容,请重新提问或咨询人工坐席。                                                                                                    |
| 7            | 林少聪1 | CS7015服务器,一个<br>v520卡可以带多少终<br>端 | CS7015服务器的每块V520和CG620显卡最多可以支持12个桌面使用。<br>因此,一个V520卡可以带12个终端。                                                                                                    |
| 8            | 林山聪1 | RG-WALL 1600-<br>Z3200-S,支持ipv6吗 | RG-WALL 1600-Z3200-S' 支持 IPv6。                                                                                                    |
| 9            | 林少聪〕 | RG-CT7900硬盘内存                    | RG-CT7900系列终端的标准配置包括8G内存和256GM.2NVME固态<br>硬盘。最高配置可扩容至4*8G内存和1TM.2NVME固态硬盘,或添加<br>2个2TBSATA接口硬盘。适用于多种场景,包括内存和硬盘的扩容操<br>作。具体扩容操作包括内存扩容、硬盘扩容及PCIe扩展卡添加。在进<br>行抵装设备进行扩容操作前, 這条必阅读完全说明 |
| 10           | 林心聪习 | sam+最多可以注册多<br>少用户               | 【提醒】知识库疑似无相关内容,请重新提问或咨询人工坐席。                                                                                                    |

| ====================================== |                        | 林少聪 1892 |  |
|----------------------------------------|------------------------|----------|--|
| Successful requests:                   | 10                     |          |  |
| Benchmark duration (s):                | 27.62                  |          |  |
| Total input tokens:                    | 35069                  |          |  |
| Total generated tokens:                | 546                    | 林少聪 1892 |  |
| Request throughput (req/s):            | 0.36                   |          |  |
| Input token throughput (tok/s):        | 1269.89 <sup>102</sup> |          |  |
| Output token throughput (tok/s):       | 19.77                  |          |  |
| latency per token (ms):                | 505.78                 | 林少聪 1892 |  |
| Time to First Token                    |                        |          |  |
| Mean TTFT (ms):                        | 15596.60               |          |  |
| Median TTFT (ms):                      | 16138.77               |          |  |
| P99 TTFT (ms):                         | 26444.35               | 林少聪 165- |  |
| Time per Output Token (excl. 1st       | token)                 |          |  |
| Mean TPOT (ms):                        | 42.81                  |          |  |
| Median TPOT (ms):                      | 43.02                  | 1892     |  |
| P99 TPOT (ms):                         | 44.81                  | Mr. Mar  |  |
|                                        |                        |          |  |

# 3.4 基于vLLM在线推理性能测试

1. 继续沿用上面容器,启动服务端。

1 # 启动server端服务

2 cd inference\_scripts

3 ./run\_openai\_api\_server\_xn.sh

附录: 查看run\_openai\_api\_server\_xn.sh

1 cat run\_openai\_api\_server\_xn.sh

#### 内容如下:

| 1 | # 进入工作目录                        |                        |           |          |         |               |  |
|---|---------------------------------|------------------------|-----------|----------|---------|---------------|--|
| 2 | CUR_DIR=\$(cd \$(dirname        | \$0);pwd))******       |           |          |         |               |  |
| 3 | <pre>pushd "\${CUR_DIR}/"</pre> |                        |           |          |         |               |  |
| 4 | #设置模型路径与服务端口                    |                        |           |          |         |               |  |
| 5 | export MODEL_PATH="/hom         | ne/workspace/mc        | odels/Qwe | n2-7B-In | struct/ | H<br>         |  |
| 6 | # export MODEL_PATH="/          | home/workspace/        | /models/Q | wen2-7B- | Instruc | t-GPTQ-Int4/" |  |
| 7 | export SERVER_PORT=1234         | 15 <sup>-06,1892</sup> |           |          |         |               |  |
| 8 | export USE_PAGED=false          |                        |           |          |         |               |  |

| 9  | export MODEL_Name="qwen2-7b-instruct"                      |                                          |                     |  |
|----|------------------------------------------------------------|------------------------------------------|---------------------|--|
| 10 | export TP_NUM=1                                            |                                          |                     |  |
| 11 | seqlen_input= <mark>8192</mark>                            |                                          |                     |  |
| 12 | <pre>seqlen_output=256</pre>                               |                                          |                     |  |
| 13 | #使用以下命令启动vLLM-API服务器,启动服务器后,vL                             | LM将自动加载模型                                | 并启动API服务。           |  |
| 14 | #使用命令 python -m vllm.entrypoints.api_serv                  | erhelp 可查礼                               | 雪支持的脚本参数。           |  |
| 15 | <pre>export MAX_TOTAL_TOKENS=\$(expr \${seqlen_input</pre> | t} + \${seqlen_d                         | <pre>output})</pre> |  |
| 16 | <pre>max_num_batched_tokens=\$(expr \${MAX_TOTAL_TO</pre>  | KENS} \* <mark>8</mark> )                |                     |  |
| 17 | <pre>max_model_len=32000</pre>                             |                                          |                     |  |
| 18 | <pre># block_size=\$(expr \${seqlen_input} + 512)</pre>    |                                          |                     |  |
| 19 | block_size= <mark>16</mark>                                |                                          |                     |  |
| 20 | #启动服务                                                      |                                          |                     |  |
| 21 | python3 -m vllm.entrypoints.openai.api_serve               | T 10 10 10 10 10 10 10 10 10 10 10 10 10 |                     |  |
| 22 | host localhost $\setminus$                                 |                                          |                     |  |
| 23 | port \${SERVER_PORT} \                                     |                                          |                     |  |
| 24 | block-size \${block_size} \                                |                                          |                     |  |
| 25 | trust-remote-code \                                        |                                          |                     |  |
| 26 | dtype float16 \                                            |                                          |                     |  |
| 27 | enforce-eager \                                            |                                          |                     |  |
| 28 | model \${MODEL_PATH} \                                     |                                          |                     |  |
| 29 | gpu-memory-utilization 0.9 \                               |                                          |                     |  |
| 30 | tensor-parallel-size \${TP_NUM} \                          |                                          |                     |  |
| 31 | disable-log-requests \                                     |                                          |                     |  |
| 32 | <pre>max-model-len \${max_model_len} \</pre>               |                                          |                     |  |
| 33 | max-num-batched-tokens \${max_num_ba                       | atched_tokens}                           | 林少聪 1892            |  |
| 34 | max-num-seqs 16                                            |                                          |                     |  |
|    |                                                            |                                          |                     |  |

2. 打开另一个终端,并进入同个容器,启动客户端发送请求。

1 # 重新启动容器 2 docker start docker\_ruijie\_test 3 4 # 使用 exec 命令进入一个正在运行的容器 5 docker exec -it docker\_ruijie\_test /bin/bash 6 7 # 执行client请求 8 cd home/workspace/inference\_scripts 9 ./run\_openai\_api\_client\_xn.sh

附录: 查看run\_openai\_api\_client\_xn.sh

1 cat run\_openai\_api\_client\_xn.sh

### 内容如下:

| 2                      | CMD_TIME<br># 进入工 | E=\$(date +%Y%m%d%H<br>作目录 | 1%M%S.%N)                                      |                    |                |               |                |       |
|------------------------|-------------------|----------------------------|------------------------------------------------|--------------------|----------------|---------------|----------------|-------|
| 3                      | CUR DIR=          | =\$(cd \$(dirname \$       | );ewd)(bwa:(                                   |                    |                |               |                |       |
| 4                      | pushd "s          | \${CUR DIR}/"              |                                                |                    |                |               |                |       |
| 0 <sup>18 1892</sup> 5 | if [ ! -          | -d "./log" ]: ther         | mkdir -p "./                                   | log":fi            |                |               |                |       |
| 6                      | nond              | . ,                        | · ······ · · · · · · · · · · · · · · ·         |                    |                |               |                |       |
| 7                      | export N          | MODEL PATH="/home/         | workspace/mod                                  | lels/Owen2-7B-     | Instruct       | /11/18/1892   |                |       |
| . 8                    | # export          | t MODEL PATH="/hom         | ne/workspace/m                                 | nodels/Owen2-7     | B-Tnstru       | ,<br>ict-GPT0 | -Tnt4/"        |       |
| 9                      | # export          | t MIU VISTRIF DEVI         | CES="0"                                        | MULL INCO / Encine | MU 18 189521 0 |               | HY 18 18 18 12 |       |
| 10                     | export M          | MODEL Name="gwen2-         | 7b-instruct"                                   |                    |                |               |                |       |
| 11                     | # export          | t TP NUM=1                 | 11.7 M. C. C. C. C. C. C. C. C. C. C. C. C. C. |                    |                |               |                |       |
| 12                     | export \          | VIIM LATENCY DEBUG         | EFALSE                                         |                    |                |               |                |       |
| 13                     | export (          | CN TASKTOPO RESTDE         | NT=FALSE                                       |                    |                |               |                |       |
| 14                     | export l          | JSE PAGED=false            | 林少聪 1892                                       |                    |                |               |                |       |
| 15                     | export            |                            |                                                |                    |                |               |                |       |
|                        | DATASET           | PATH='/home/works          | pace/dataset/                                  | /ShareGPT V3 u     | nfiltere       | d clean       | ed split       | .ison |
|                        | 1                 |                            |                                                | 1892               |                | - 1892        |                | 1892  |
| 16                     | #设置模型             | 型路径                        |                                                |                    |                |               |                |       |
| 17                     | MODEL FU          | JLLNAME=\${MODEL PA        | TH}                                            |                    |                |               |                |       |
| 18                     | sealen a          | output=256                 | -                                              |                    |                |               |                |       |
| 19                     | seglen -          | input=8192                 |                                                |                    |                |               |                |       |
| 20                     | max_mode          | el_len=32000               |                                                |                    |                |               |                |       |
| 21                     | array_bs          | s=(1 2 4)                  |                                                |                    |                |               |                |       |
| 22                     | array_se          | eqlen=(8192)               |                                                |                    |                |               |                |       |
| 23                     | for seq           | len_input in "\${ar        | ray_seqlen[@]                                  | }"; do             |                |               |                |       |
| 24                     | #不/               | 司条件不同赋值测试,减                | 成少部分测试                                         | 林少聪 1892           |                |               |                |       |
| 25                     | case              | e \$seqlen_input in        | 1                                              |                    |                |               |                |       |
| 26                     |                   | 64) MOR 1892               |                                                |                    |                |               |                |       |
| 27                     |                   | array_bs=(1 3              | 32 64 128 256)                                 | art 1892           |                |               |                |       |
| 28                     |                   | ;;;                        |                                                |                    |                |               |                |       |
| 29                     |                   | 128)                       |                                                |                    |                |               |                |       |
| 30                     |                   | #array_bs=(1               | 32 64 128)                                     |                    |                |               |                |       |
| 31                     |                   | array_bs=(13               | 32 <sup>°</sup> 64 128 256)                    | 水少能 1892           |                |               |                |       |
| 32                     |                   | , ,<br>, ,                 |                                                |                    |                |               |                |       |
| 33                     |                   | <b>256)</b>                |                                                |                    |                |               |                |       |
| 34                     |                   | #array_bs=(1               | 16 32 64)                                      |                    |                |               |                |       |
| 35                     |                   | array_bs=(1 3              | 32 64 128 256)                                 |                    |                |               |                |       |
| 36                     |                   | <b>;</b> ;                 |                                                |                    |                |               |                |       |
| 37                     |                   | 512)                       |                                                |                    |                |               |                |       |
| 38                     |                   | #array_bs=(1               | 8 16 32)                                       |                    |                |               |                |       |
| 39                     |                   | array_bs=(1 3              | 32 64 128 180                                  | 256)               |                |               |                |       |
| 40                     |                   | ;; #K/J #8 1892            |                                                |                    |                |               |                |       |
| 41                     |                   | 1024)                      |                                                |                    |                |               |                |       |
| 42                     |                   | #array_bs=(1               | 4 8 16)                                        |                    |                |               |                |       |

| 43 |          | array_bs=(1 16 32                 | 64 90               | 128)                  |                         |              |           |          |            |
|----|----------|-----------------------------------|---------------------|-----------------------|-------------------------|--------------|-----------|----------|------------|
| 44 |          | ;;                                |                     |                       |                         |              |           |          |            |
| 45 |          | 2048)                             |                     |                       |                         |              |           |          |            |
| 46 |          | array_bs=(1 8 16                  | 32)                 |                       |                         |              |           |          |            |
| 47 |          | ;;                                |                     |                       |                         |              |           |          |            |
| 48 |          | 4096) MADE 1892                   |                     |                       |                         |              |           |          |            |
| 49 |          | array_bs=(1)                      |                     |                       |                         |              |           |          |            |
| 50 |          | 林少 <sup>服 1892</sup> ;; 林少照 1892  |                     |                       |                         |              |           |          |            |
| 51 |          | 8192)                             |                     |                       |                         |              |           |          |            |
| 52 |          | array_bs=(1)                      |                     |                       |                         |              |           |          |            |
| 53 |          | # array_bs=(2)                    |                     |                       |                         |              |           |          |            |
| 54 |          | # array_bs=(4)                    |                     |                       |                         |              |           |          |            |
| 55 |          | # array_bs=(8)                    |                     |                       |                         |              |           |          |            |
| 56 |          | * *<br>? ?                        |                     |                       |                         |              |           |          |            |
| 57 |          | *) <sup>1892</sup>                |                     |                       |                         |              |           |          |            |
| 58 |          | array_bs=(1 2 4)                  |                     |                       |                         |              |           |          |            |
| 59 |          | <b>;;</b> 林少離 1892                |                     |                       |                         |              |           |          |            |
| 60 | esa      | C                                 |                     |                       |                         |              |           |          |            |
| 61 | for      | <pre>bs in "\${array_bs[@]}</pre> | "; do               |                       |                         |              |           |          |            |
| 62 |          | # 0. 设置参数                         |                     |                       |                         |              |           |          |            |
| 63 |          | export MAX_TOTAL_TOKE             | NS=\$(ex            | pr \${sec             | len_inp                 | ut} + \$     | {seqlen_  | output}) | )          |
| 64 |          | <pre>block_size=\${MAX_TOTA</pre> | L_TOKEN             | S}                    |                         |              |           |          |            |
| 65 |          | <pre>max_num_batched_token</pre>  | s=\$(exp            | r \${seql             | .en_inpu                | t} \* \$     | bs)       |          |            |
| 66 |          | <pre>if [ \$max_model_len -</pre> | gt \$max            | _num_bat              | ched_to                 | kens ];      | then      |          |            |
| 67 |          | <pre>max_num_batched_t</pre>      | okens=\$ı           | max_mode              | el_len                  |              |           |          |            |
| 68 |          | fi                                |                     |                       |                         |              |           |          |            |
| 69 |          | LOG_FILENAME="\${CUR_D            | IR}//               | log/\${MC             | DEL_Nam                 | e}_serv      | ing_\${CM | D_TIME}' | 1 林心聪 1892 |
| 70 |          | # 1. 监控 cnmon 命令并                 | 将输出追溯               | 加到日志文                 | 之件中                     |              |           |          |            |
| 71 |          | <pre># while true; do cnmc</pre>  | on -c \${           | MLU_VISI              | TBLE_DEV                | ICES} >      | >         |          |            |
|    | "\${LOG_ | <pre>FILENAME}_cnmon.log";s</pre> | leep 1;             | done 2>8              | &1 &                    |              |           |          |            |
| 72 |          | PID_CNMONProcess=\$!              |                     |                       |                         |              |           |          |            |
| 73 |          | echo "PID_CNMONProces             | s: \$PID            | _CNMONPr              | ocess"                  |              |           |          |            |
| 74 |          | # 2. 性能测试                         |                     |                       |                         |              |           |          |            |
| 75 |          | cd /home/workspace/vl             | lm/                 |                       |                         |              |           |          |            |
| 76 |          | python3 benchmarks/be             | nchmark             | _serving              | g.py \                  |              |           |          |            |
| 77 |          | model \${MOD                      | EL_FULL             | NAME} \               |                         |              |           |          |            |
| 78 |          | dataset \${D                      | ATASET_I            | PATH} \               |                         |              |           |          |            |
| 79 |          | tokenizer \$                      | {MODEL_             | FULLNAME              | E} ∧ \* <sup>1892</sup> |              |           |          |            |
| 80 |          | trust-remot                       | e-code              | \<br>1892             |                         |              |           |          |            |
| 81 |          | host "local                       | host" \             |                       |                         |              |           |          |            |
| 82 |          | port 12345                        | 1892                |                       |                         |              |           |          |            |
| 83 |          | endpoint '/                       | v1/comp             | letions'              | \                       |              |           |          |            |
| 84 |          | num-prompts                       | \${bs}              | 1 林少醫 1892            |                         |              |           |          |            |
| 85 |          |                                   |                     |                       |                         |              |           |          |            |
|    |          | snaregpt-ou                       | tput-le             | n \${seq]             | .en_outp                | ut} \        |           |          |            |
| 86 |          | sharegpt-ou                       | tput-lei<br>put-len | n \${seql<br>\${seqle | .en_outp<br>en_input    | ut} \<br>} \ |           |          |            |

|    | 88       |                 | # 3. 删除【实时                          | 対记录cnm   | on信息】B  | 的进程;# | 使用 tai | l -f ./ | *_cnmon. | log 可以 | 实时查 |
|----|----------|-----------------|-------------------------------------|----------|---------|-------|--------|---------|----------|--------|-----|
|    | 89       | 看日志文作           | 牛的内容<br>sleep 3 <sup>mg/manas</sup> |          |         |       |        |         |          |        |     |
|    | 90<br>91 | done            | kill <mark>-9</mark> \$PID_         | CNMONPro | cess    |       |        |         |          |        |     |
|    | 92<br>93 | done<br>sleep 1 |                                     |          |         |       |        |         |          |        |     |
|    | 94       | #切换目录           |                                     |          |         |       |        |         |          |        |     |
|    | 95       | pushd "\$       | {CUR_DIR}/"                         | && ls -  | la log/ |       |        |         |          |        |     |
| 3. | 测试       | 结果截图            | 及记录:                                |          |         |       |        |         |          |        |     |

#### a. batch size = 1; input\_len = 8192; output\_len = 256; FP16

root@test-hpc-05:/home/workspace/inference\_scripts# ./run\_openai\_api\_client\_xn.sh /home/workspace/home/workspace/inference\_scripts /home/workspace/inference\_scripts PID\_CNMONProcess: benchmarks/benchmark\_serving.py:634: UserWarning: The '--dataset' argument will be deprecated in the next release. Please use '--data set-name' and '--dataset-path' in the future runs. set\_name' and '--dataset-path' in the fature rans. main(args) Namespace(backend='vllm', base\_url=None, best\_of=1, dataset='/home/workspace/dataset/ShareGPT\_V3\_unfiltered\_cleaned\_split.json', data set\_name='sharegpt', dataset\_path=None, disable\_tqdm=False, endpoint='/v1/completions', host='localhost', metadata=None, model='/home /workspace/models/Qwen2-7B-Instruct/', num\_prompts=1, port=12345, request\_rate=inf, result\_dir=None, save\_result=False, seed=0, share gpt\_input\_len=8192, sharegpt\_output\_len=256, sonnet\_input\_len=550, sonnet\_output\_len=150, sonnet\_prefix\_len=200, tokenizer='/home/wor kspace/models/Qwen2-7B-Instruct/', trust\_remote\_code=True, use\_beam\_search=False) kspace/moders/ first 8417 Traffic request rate: inf 100%| \_\_\_\_\_\_ | 1/1 [00:14<00:00, 14.01s/it] == Serving Benchmark Result === ========== Serving Benchmark Result
Successful requests:
Benchmark duration (s):
Total input tokens:
Total generated tokens:
Request throughput (req/s):
Input token throughput (tok/s):
Output token throughput (tok/s):
latency per token (ms):
-------Time to First Token--Mean TFT (ms): 14.01 8192 0.07 584.53 18.27 54.75 Mean TTFT (ms): Median TTFT (ms): P99 TTFT (ms): 1539.03 1539.03 1539.03 Mean TPOT (ms): Median TPOT (ms): 48.92 P99 TP0T (ms): 48.92

#### b. batch size = 2; input\_len = 8192; output\_len = 256; FP16

| /home/workspace /home/workspace/inferen            | nce_scripts         | _opendi_dpi_ctien  |                                 |                        |                               |
|----------------------------------------------------|---------------------|--------------------|---------------------------------|------------------------|-------------------------------|
| /home/workspace/inference_scripts                  |                     |                    |                                 |                        |                               |
| henchmarks/henchmark_serving_pv+634+11             | serWarning, The     | dataset' argument  | will be deprecated              | in the next release    |                               |
| set-name' and 'dataset-path' in the main(args)     | future runs.        | ualaset argument   | witt be deprecated              | In the next retease. I |                               |
| Token indices sequence length is longer            | r than the specifie | ed maximum sequenc | e lenath for this mo            | del (221059 > 131072)  | . Runnina this sea            |
| uence through the model will result in             | indexing errors     | ANDE 1892          | 1892                            |                        | 92                            |
| Namespace(backend='vllm', base url=None            | e, best of=1, data  | set='/home/workspa | ce/dataset/ShareGPT             | V3 unfiltered cleaned  | split.json', data             |
| set name='sharegpt', dataset path=None             | , disable tqdm=Fals | e, endpoint='/v1/  | <pre>completions', host='</pre> | localhost', metadata=  | None, model='/home            |
| /workspace/models/Qwen2-7B-Instruct/',             | num prompts=2, por  | t=12345, request   | rate=inf, result dir            | =None, save result=Fa  | lse, seed=0, share            |
| <pre>gpt input len=8192, sharegpt output len</pre> | n=256, sonnet input | len=550, sonnet    | output len=150, sonn            | et prefix len=200, to  | <pre>kenizer='/home/wor</pre> |
| kspace/models/Qwen2-7B-Instruct/', trus            | st remote code=True | , use beam search  | =False)                         | <u> </u>               |                               |
| first 8417                                         |                     | ·                  |                                 |                        |                               |
| first 8417                                         |                     |                    |                                 |                        |                               |
| Traffic request rate: inf                          |                     |                    |                                 |                        |                               |
| 100% 2/2 [00:22<00:00, 11.0                        | 96s/it]             |                    |                                 |                        |                               |
| 256                                                |                     |                    |                                 |                        |                               |
| <b>256</b> 1892                                    |                     |                    |                                 |                        |                               |
| ======================================             |                     |                    |                                 |                        |                               |
| Successful requests:                               | 2                   |                    |                                 |                        |                               |
| Benchmark duration (s):                            | 22.11               |                    |                                 |                        |                               |
| Total input tokens:                                | 16384               |                    |                                 |                        |                               |
| Total generated tokens:                            | 512                 |                    |                                 |                        |                               |
| Request throughput (req/s):                        | 0.09                |                    |                                 |                        |                               |
| Input token throughput (tok/s):                    | 740.88              |                    |                                 |                        |                               |
| Output token throughput (tok/s):                   | 23.15 M             |                    |                                 |                        |                               |
| latency per token (ms):                            | 86.38               |                    |                                 |                        |                               |
| lime to First loken                                |                     |                    |                                 |                        |                               |
| Mean IIFI (ms):                                    | 7234.27             |                    |                                 |                        |                               |
| Median IIFI (ms):                                  | 7234.27             |                    |                                 |                        |                               |
| P99 IIFI (ms):                                     | /234./0             |                    |                                 |                        |                               |
| IIme per Output Token (excl. 1st                   | token)              |                    |                                 |                        |                               |
| Median TPOT (MS);                                  | 59.34               |                    |                                 |                        |                               |
|                                                    | 50.34               |                    |                                 |                        |                               |
|                                                    | 30,34               |                    |                                 |                        |                               |

#### c. batch size = 4; input\_len = 8192; output\_len = 256; FP16

| 256                                        |                                             |             |          |              |         |  |
|--------------------------------------------|---------------------------------------------|-------------|----------|--------------|---------|--|
| 256                                        |                                             |             |          |              |         |  |
| 256                                        |                                             |             |          |              |         |  |
| ======================================     | lesult ==================================== |             |          |              |         |  |
| Successful requests:                       | 4                                           |             |          |              |         |  |
| Benchmark duration (s):                    | 33.88                                       |             |          |              |         |  |
| Total input tokens:                        | 32768 32768                                 |             |          |              |         |  |
| Total generated tokens:                    | 1024                                        |             |          |              |         |  |
| Request throughput (req/s):                | 0.12                                        |             |          |              |         |  |
| <pre>Input token throughput (tok/s):</pre> | 967.09                                      |             |          |              |         |  |
| Output token throughput (tok/s):           | 30.22                                       |             |          |              |         |  |
| latency per token (ms):                    | 132.36                                      |             |          |              |         |  |
| Time to First Tok                          | en                                          |             |          |              |         |  |
| Mean TTFT (ms):                            | 12696.59 <b>12696</b>                       |             |          |              |         |  |
| Median TTFT (ms):                          | 12335.23                                    |             |          |              |         |  |
| P99 TTFT (ms):                             | 13738.15                                    |             |          |              |         |  |
| Time per Output Token (excl                | . 1st token)                                |             |          |              |         |  |
| Mean TPOT (ms):                            | 83.07                                       |             |          |              |         |  |
| Median TPOT (ms):                          | 84.49                                       |             |          |              |         |  |
| P99 TPOT (ms):                             | 84.49                                       |             |          |              |         |  |
|                                            |                                             |             |          | 1992         |         |  |
| kill: usage: kill [-s sigspec 🖉            | -n signum   -sigspe                         | c] pid   jo | bspec or | r kill -l [s | igspec] |  |

d. batch size = 8; input\_len = 8192; output\_len = 256; FP16

2

256

| Token indices sequence length is longe                                           | r than the s   | pecified maxi | num sequenc | e length fo | r this model | (221059 > 131   | 1072). Runnir | ıg this seq |
|----------------------------------------------------------------------------------|----------------|---------------|-------------|-------------|--------------|-----------------|---------------|-------------|
| uence through the model will result in                                           | indexing er    | rors          | NN -        |             |              | C11. 1 1        |               |             |
| Namespace(backend='vllm', base_url=None                                          | e, best_of=1   | , dataset='/h | ome/workspa | ce/dataset/ | ShareGPI_V3  | unfiltered_cle  | eaned_split.] | son', data  |
| set_name='snaregpt', dataset_path=None,                                          | , disable_tq   | dm=False, end | point='/vi/ | completions | ', nost='loo | alnost', metac  | aτa=None, mo  | del='/nome  |
| /workspace/models/Qwen2-/B-Instruct/`,                                           | num_prompts    | =8, port=1234 | 5, request_ | rate=inf, r | esult_dir=No | one, save_resul | t=False, see  | d=0, snare  |
| <pre>gpt_input_len=8192, snaregpt_output_ler len=8192, snaregpt_output_ler</pre> | 1=256, sonne   | t_input_ten=5 | 50, sonnet_ | output_ten= | 150, sonnet_ | prefix_ten=200  | , tokenizer=  | "/nome/wor  |
| finet 0417                                                                       | st_remote_co   | de=rrue, use_ | beam_search | =ratse)     |              |                 |               |             |
| first 0417                                                                       |                |               |             |             |              |                 |               |             |
| Traffic request rate inf                                                         |                |               |             |             |              |                 |               |             |
| 100% Strate; 101                                                                 | $22 c/i \pm 1$ |               |             |             |              |                 |               |             |
|                                                                                  | 558/10]        |               |             |             |              |                 |               |             |
| 250<br>256 H <sup>UB</sup> <sup>1892</sup>                                       |                |               |             |             |              |                 |               |             |
| 256                                                                              |                |               |             |             |              |                 |               |             |
| 256                                                                              |                |               |             |             |              |                 |               |             |
| 256                                                                              |                |               |             |             |              |                 |               |             |
| 256                                                                              |                |               |             |             |              |                 |               |             |
| 256                                                                              |                |               |             |             |              |                 |               |             |
| 256                                                                              |                |               |             |             |              |                 |               |             |
| ======================================                                           |                |               |             |             |              |                 |               |             |
| Successful requests:                                                             | 8              |               |             |             |              |                 |               |             |
| Benchmark duration (s):                                                          | 62.65          |               |             |             |              |                 |               |             |
| Total input tokens:                                                              | 65536          |               |             |             |              |                 |               |             |
| Total generated tokens:                                                          | 2048           |               |             |             |              |                 |               |             |
| Request throughput (reg/s):                                                      | 0.13           |               |             |             |              |                 |               |             |
| <pre>Input token throughput (tok/s):</pre>                                       | 1046.01        |               |             |             |              |                 |               |             |
| Output token throughput (tok/s):                                                 | 32,69          |               |             |             |              |                 |               |             |
| latency per token (ms):                                                          | 244.74         |               |             |             |              |                 |               |             |
| Time to First Token                                                              |                |               |             |             |              |                 |               |             |
| Mean TTFT (ms):                                                                  | 24935.95       |               |             |             |              |                 |               |             |
| Median TTFT (ms):                                                                | 32456.65       |               |             |             |              |                 |               |             |
| P99 TTFT (ms):                                                                   | 32458.35       |               |             |             |              |                 |               |             |
| Time per Output Token (excl. 1st t                                               | token)         |               |             |             |              |                 |               |             |
| Mean TPOT (ms):                                                                  | 147.89         |               |             |             |              |                 |               |             |
| Median TPOT (ms):                                                                | 118.39         |               |             |             |              |                 |               |             |
| P99 TPOT (ms):                                                                   | 197.06         |               |             |             |              |                 |               |             |
|                                                                                  |                |               |             |             |              |                 |               |             |
| KILL: USAGE: KILL [-S SIGSPEC   -N SIG                                           | num   -sigsp   | ecjpid   job  | spec or     | Kill - L [S | igspec       |                 |               |             |

#### e. batch size = 1; input\_len = 8192; output\_len = 256; INT4

#### S60对应的VLLM不支持GPTQ量化模型。

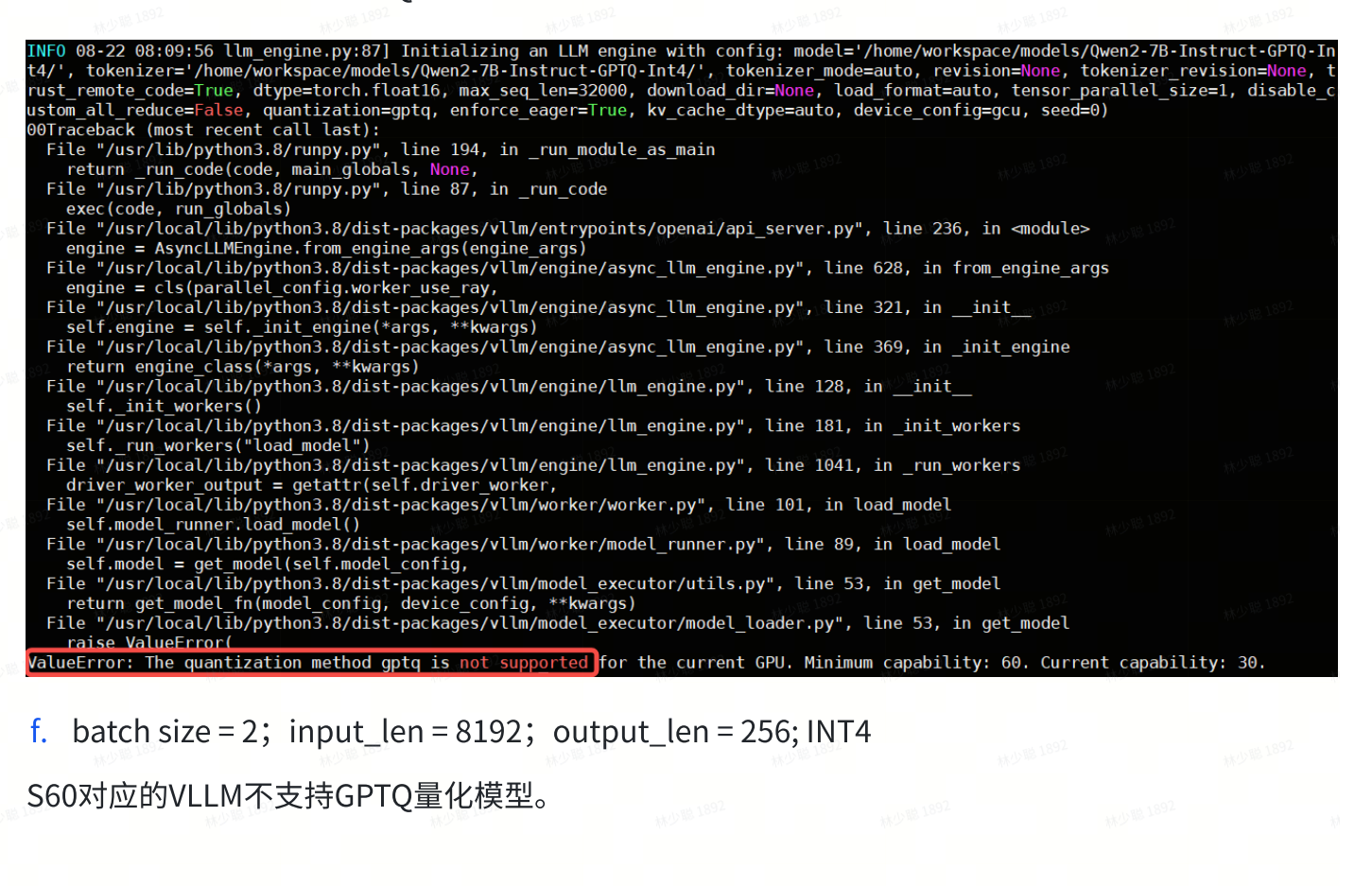

g. batch size = 4; input\_len = 8192; output\_len = 256; INT4

S60对应的VLLM不支持GPTQ量化模型。

## h. batch size = 8; input\_len = 8192; output\_len = 256; INT4

## S60对应的VLLM不支持GPTQ量化模型。

|    |                     | 1 292                 | 1892        | 1997-                |          | 1997-             |        | 1992                     |          |
|----|---------------------|-----------------------|-------------|----------------------|----------|-------------------|--------|--------------------------|----------|
|    |                     | Output<br>tokens_per_ | second(tps) | latency_pe<br>n(ms)  | r_toke   | first_toke<br>ms) | n(     | Benchmark<br>duration(s) |          |
| 1. | batch size = 1      | 18.27                 |             | 48.92                |          | 1539.03           |        | 14.01                    |          |
| 2. | input_len =<br>8192 |                       |             | 篇 1892               |          |                   | 林少聪    |                          |          |
| 3. | output_len =<br>256 |                       |             | 林少語 1892             |          |                   |        |                          |          |
| 4. | FP16                |                       |             | an 1997              |          |                   | AV Day |                          |          |
| 1. | batch size = 2      | 23.15                 | 林少報 1010    | 58.34                |          | 7234.27           |        | 22.11                    |          |
| 2. | input_len =<br>8192 |                       |             | 職 1892<br>4410職 1892 |          |                   | 林少聪    |                          |          |
| 3. | output_len =<br>256 |                       |             | 新了<br>1892           |          |                   | 林少聪    |                          |          |
| 4. | FP16                |                       |             | 林少聪 1892             |          |                   |        |                          |          |
| 1. | batch size = 4      | 30.22                 | 林地          | 83.07                | 林少聪 1892 | 12696.59          | 林少聪    | 33.88                    | 林少聪1892  |
| 2. | input_len =<br>8192 |                       |             | 林少聪 1892             |          |                   |        |                          |          |
| 3. | output_len =<br>256 |                       |             | 1892<br>1            |          |                   | 林少聪    |                          |          |
| 4. | FP16                |                       |             | 林少龍 1892             |          |                   |        |                          |          |
| 1. | batch size = 8      | 32.69                 |             | 147.89               | 林少聯 1892 | 24935.95          | 林少聪    | 62.65                    | 林少聪 1892 |
| 2. | input_len =<br>8192 |                       |             | 林少聪 1834             |          |                   |        |                          |          |
| 3. | output_len =<br>256 |                       |             | 聽 1894<br>林少聪 1892   |          |                   | 林少聪    |                          |          |
| 4. | FP16                |                       |             | 巅 892                |          |                   | 林少聪    |                          |          |
| 1. | batch size = 1      | NA                    | 林少聪 1892    | NA                   |          | NA                |        | NA MORE 1892             |          |
| 2. | input_len =<br>8192 |                       |             | 1892                 |          |                   | 林少聪    |                          |          |
| 3. | output_len = 256    |                       |             | 林少聪 1892             |          |                   |        |                          |          |

| 4. INT4              | 林少龍 1892   |          |              |      |                            |          |           | 林少聪 1892     |          |
|----------------------|------------|----------|--------------|------|----------------------------|----------|-----------|--------------|----------|
| 1. batch size =      | 2 NA       |          |              |      | NA                         |          | NA        | NA           | 林少聪 1892 |
| 2. input_len = 8192  | 林少期 1892   |          |              |      |                            |          |           | 林少聪 1892     |          |
| 3. output_len = 256  | =          |          |              |      |                            |          |           | 林少期 1892     | 林少聯 1892 |
| 4. INT4              | 林少昭        | 1892     | W. D. HO     | 1000 | 林少 <sup>166</sup> ~<br>892 | 1892     | 林(1) #8 - | 林少 ab        | 1892     |
| 1. batch size =      | 4 NA       |          |              |      | NA                         |          | NA        | NA           |          |
| 8192                 |            |          |              |      |                            |          |           | 林少蜀 1892     | 林少聪 1892 |
| 3. output_len = 256  | 林少聪 1892   |          |              |      |                            |          |           | 林少聪 1897     |          |
| 4. INT4              |            |          |              |      |                            |          |           | 林少聯 1892     | 林少聪 1892 |
| 1. batch size =      | 8 NA       |          |              |      | NA work 1892               |          | NA        | NA work 1897 |          |
| 2. input_len = 8192  |            |          |              |      |                            |          |           | 林少期 1892     | 林少聯 1892 |
| 3. output_len<br>256 | ■ 林少聪 1892 |          |              |      |                            |          |           | 林少福 1897     |          |
| 4. INT4              | 1892       | 林少聪 1892 | a Jugit 1892 | 林少聪  | 892<br>1892                | 林少聯 1892 | 1892      | 林少期 1892     | 林少聪 1892 |

# 4. LLAMA2-7B拆解后的PyTorch子层的性能测试结果与分析

## 4.1 性能对比

该章节展示了,在batchsize=32, TP = 8, 4, 2的张量并行策略配置下,分别针对S60、K100\_ai、V100 和MLU370-X8单卡环境进行测试的结果。

## 4.1.1 TP = 8测试结果

下表展示了针对LLAMA2-7B大模型预训练中,TP=8时不同平台下各个模块测试结果:

|         | 1892     | unt 1892   |         |                                                                                                    | s 1892      | 1892     | 18       | 92 |
|---------|----------|------------|---------|----------------------------------------------------------------------------------------------------|-------------|----------|----------|----|
| 子层      |          |            |         |                                                                                                    |             |          |          |    |
|         | 平均时延(ms) | 标准差(ms)    | 变异系数    | 浮点操作数(M)                                                                                                    | 性能(TFLOPS)  | 效率       | 平均时延(ms) | 标  |
| V2h     | 5.242    | 0.278      | 5.31%   | and the second second s | 1892        | 计小联 1892 | 15.048   | 92 |
| rmsNorm | 128.798  | 167.570    | 130.10% | ×6-2                                                                                                    |             |          | 16.728   |    |
| Wqkv    | 10.476   | 6.500      | 62.04%  | 1649267.442                                                                                                    | 157.4274514 | 0.40     | 21.601   |    |
| Rope    | NA       | NA         | #VALUE! | 林少期                                                                                                    | 1892        |          | 1.727    |    |
| QK      | 3.392    | 0.124      | 3.65%   | 1007                                                                                                    |             |          | 3.290    |    |
| softmax | 23.879   | 5.764      | 24.14%  | 林少聪 1822                                                                                                    | 林少聪 1832    |          | 12.207   |    |
| dropout | 24.181   | 5.936      | 24.55%  | 林少型                                                                                                    | 1892        |          | 8.784    |    |
| QKV     | 3.202    | 0.111      | 3.46%   | 1892                                                                                                    | Lat 1892    |          | 3.506    |    |
| FC      | 5.168    | 0.283      | 5.48%   | 549755.8139                                                                                                    | 106.383445  | 0.27     | 15.982   |    |
| Res add | 7.270    | 0.535      | 7.36%   | 林少型                                                                                                    | 1892        |          | 5.291    |    |
| rmsNorm | 128.879  | 167.783    | 130.19% | ++心聪 1892                                                                                                    | 林小聪 1892    |          | 16.600   |    |
| up      | 10.232   | 5.942      | 58.08%  | 1477468.75                                                                                                    | 144.3928317 | 0.37     | 20.806   |    |
| gate 🕬  | 10.291   | 6.398      | 62.18%  | 1477468.75                                                                                                    | 143.5758529 | 0.37     | 20.848   |    |
| silu    | 1.787    | 0.034      | 1.93%   | 林少聪 1892                                                                                                    | 林少聪 1892    |          | 1.288    |    |
| down    | 9.295    | 3.139      | 33.77%  | 1477468.75                                                                                                    | 158.9510996 | 0.41     | 18.326   |    |
| h2V     | 26.929   | 24.005     | 89.14%  | 4294967.296                                                                                                    | 159.4938261 | 0.41     | 107.882  | 1  |
| SOFTMAX | 42.338   | 18.115 MV* | 42.79%  | 林少聪 1892                                                                                                    | 林少聪 1892    |          | 45.596   |    |
| Topk    | 7.399    | 0.554      | 7.49%   |                                                                                                    |             |          | 2.358    |    |

## 4.1.2 TP = 4测试结果

下表展示了针对LLAMA2-7B大模型预训练中,TP=4时不同平台下各个模块测试结果:

|         | 1592     |                      |                     |             | 1892        | 1892     | 1 F 100  | 392              |
|---------|----------|----------------------|---------------------|-------------|-------------|----------|----------|------------------|
| 子层      |          |                      |                     |             |             |          |          |                  |
|         | 平均时延(ms) | 标准差(ms) <sup>®</sup> | 变异系数                | 浮点操作数(M)    | 性能(TFLOPS)  | 效率       | 平均时延(ms) | 标准               |
| V2h     | 5.331    | 0.288                | 5.41%               |             | 1892        | 山山間 1892 | 15.639   | 192 <b>2</b>     |
| rmsNorm | 128.874  | 167.767              | 130.18%             |             |             | AN 2 **  | 16.602   | 2                |
| Wqkv    | 19.083   | 13.110               | 68.70%              | 3298534.883 | 172.8503784 | 0.44     | 59.563   | 3                |
| Rope    | NA       | NA                   | #VALUE!             | 林少聪         | 1892        | 林少聪 1892 | 1.800    | 92 <b>C</b>      |
| QK      | 3.403    | 0.124                | 3.65%               |             |             |          | 3.315    | C                |
| softmax | 23.857   | 5.752                | 24.11%              | 林少聪 1822    | 林少聪 1832    |          | 12.194   | 1                |
| dropout | 24.164   | 5.925                | 24.52%              | 林少聪         | 1892        | 林少聪 1892 | 8.797    | <sup>92</sup> (  |
| QKV     | 3.222    | 0.112                | 3.49%               | 1892        | 1892        |          | 3.483    | C                |
| FC      | 6.718    | 1.789                | 26.62%              | 1099511.628 | 163.6555253 | 0.42     | 14.297   | 2                |
| Res add | 7.251    | 0.533                | 7.35% <sup>©2</sup> | 林少聪         | 1892        | 林少聪 1892 | 5.187    | <sup>392</sup> ( |
| rmsNorm | 128.875  | 167.770              | so 130.18%          | +小聪1892     | 林山聪 1892    |          | 16.605   | 2                |
| up      | 21.160   | 46.761               | 220.99%             | 2954937.5   | 139.6461551 | 0.36     | 41.374   | 1                |
| gate 🕬  | 21.218   | 49.963               | 235.48%             | 2954937.5   | 139.2687046 | 0.36     | 41.511   | <sup>92</sup> 1  |
| silu    | 3.598    | 0.144                | 4.00%               | 林少聪 1892    | 林少聪 1892    |          | 2.558    | C                |
| down    | 17.418   | 10.996               | 63.13%              | 2954937.5   | 169.6527619 | 0.43     | 28.376   | 8                |
| h2V     | 56.640   | 64.229               | 113.40%             | 8589934.592 | 151.6595047 | 0.39     | 241.066  | 60               |
| SOFTMAX | 82.467   | 68.741               | 83.36%              | 林少聪 1892    | 林少聪1892     |          | 91.104   | 8                |
| Topk    | 9.786    | 0.969                | 9.90%               |             | ~~~         |          | 7.140    | C                |

## 4.1.3 TP = 2测试结果

下表展示了针对LLAMA2-7B大模型预训练中,TP=2时不同平台下各个模块测试结果:

| An a     | 1892                 | 1892    | - # 1892               | A B         | 1892          | - #4 1892 |          | an 1892               |
|----------|----------------------|---------|------------------------|-------------|---------------|-----------|----------|-----------------------|
| 子层       |                      | 10-2    |                        |             |               |           |          |                       |
|          | 平均时延(ms)             | 标准差(ms) | 变异系数                   | 浮点操作数(M)    | 性能(TFLOPS)    | 效率        | 平均时延(ms) | 标准差                   |
| V2h      | <sub>92</sub> 5.324  | 0.288   | 5.42%                  | 14 小能       | 1892          | 计小脑 1892  | 16.050   | 2.6                   |
| rmsNorm  | 128.882              | 167.789 | 130.19%                | ξ4 2 ····   |               |           | 16.603   | 2.8                   |
| Wqkv     | 37.631               | 42.340  | 112.52%                | 6597069.767 | 175.3110627   | 0.45      | 124.383  | 161.                  |
| Rope     | NA                   | NA      | #VALUE!                | 林少聪         |               |           | 1.680    | 1892 0.0              |
| QK       | 3.390                | 0.124   | 3.66%                  | (Q2         | (00)          |           | 3.320    | 0.1                   |
| softmax  | 23.879               | 5.763   | 24.13%                 | 林の1821002   | HK (J 88 1072 |           | 12.187   | 1.5                   |
| dropout  | <sup>22</sup> 24.164 | 5.923   | 24.51%                 | 林少聪         | 1892          |           | 8.811    | a 1892 0.7            |
| QKV      | 3.218                | 0.112   | 3.48%                  | 1892        | 1892          |           | 3.475    | 0.1                   |
| FC       | 13.134               | 6.290   | 47.89%                 | 2199023.256 | 167.4339249   | 0.43      | 36.019   | 13.                   |
| Res add  | <sup>22</sup> 7.256  | 0.534   | 7.35%                  | 林少聪         | 1892          |           | 5.186    | <sup>a 1892</sup> 0.2 |
| rmsNorm  | 128.866              | 167.749 | so 130.17%             | 林少聪 1892    | 林少聪 1892      |           | 16.597   | 2.8                   |
| up       | 35.597               | 35.273  | 99.09%                 | 5909874.999 | 166.0229186   | 0.42      | 110.885  | 127.                  |
| gate MON | 35.608               | 38.437  | 107.94%                | 5909874.999 | 165.9711691   | 0.42      | 111.053  | 127.                  |
| silu     | 7.020                | 0.521   | so 7.43%               | 林少聪 1892    | 林少聪 1892      |           | 5.108    | 0.3                   |
| down     | 33.701               | 32.383  | 96.09%                 | 5909874.999 | 175.3619238   | 0.45      | 58.101   | 36.                   |
| h2V      | 110.739              | 136.769 | 123.51%                | 17179869.18 | 155.1379076   | 0.40      | 325.373  | 1073                  |
| SOFTMAX  | 155.850              | 245.368 | <sup>392</sup> 157.44% | 林少聪 1892    | 林少聪 1892      |           | 176.441  | 316                   |
| Topk     | 14.250               | 2.052   | 14.40%                 |             |               |           | 7.318    | 0.6                   |

4.2 时延对比

1. 不同切分方式时延变化相同,下图以TP=8为例,对比时延(时延比=燧原时延除以英伟达时延) 考虑V100算力为S60算力的112/392=0.285倍,下表展示时延比并标注了大于1倍的子层:

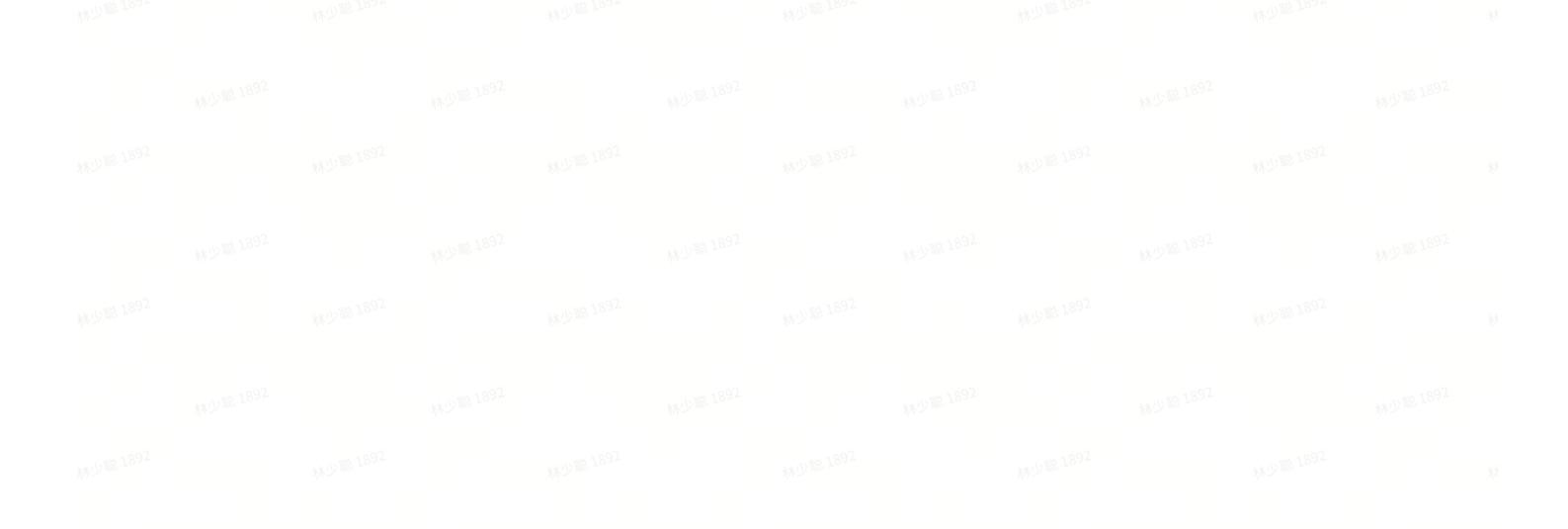

| 子层名     | V100时延(ms) | S60时延(ms)    | 时延比(燧原) |
|---------|------------|--------------|---------|
| V2h     | 8.287      | 5.242        | 0.633   |
| rmsNorm | 12.469     | 128.798      | 10.330  |
| Wqkv    | 19.518     | 10.476       | 0.537   |
| Rope    | 1.767      | NA           | #VALUE! |
| QK      | 5.406      | 3.392        | 0.627   |
| softmax | 9.435      | 23.879       | 2.531   |
| dropout | 3.831      | 24.181       | 6.312   |
| QKV     | 2.587      | 3.202        | 1.238   |
| FC      | 7.865      | 5.168 active | 0.657   |
| Res add | 3.897      | 7.270        | 1.865   |
| rmsNorm | 12.469     | 128.879      | 10.336  |
| up 1892 | 17.894     | 10.232       | 0.572   |
| gate    | 17.929     | 10.291       | 0.574   |
| silu    | 0.913      | 1.787        | 1.958   |
| down    | 19.045     | 9.295        | 0.488   |
| h2V     | 52.805     | 26.929       | 0.510   |
| SOFTMAX | 18.108     | 42.338       | 2.338   |
| Topk    | 1.521      | 7.399        | 4.866   |
|         | 1          |              |         |

备注:NA表示目前不支持该子层测试。

可以看出,在batchsize=32,TP=8测试条件下,S60在rmsNorm(10.3倍)、softmax(2.5倍)、droupout(6.3倍)、QKV(1.2倍)、Res add(1.8倍)、silu(1.9倍)、Topk(4.8倍)这些子层的时延比V100大。其他子层虽然比V100时延低,但考虑到2者之间的算力比差距,S60在各个子层的测试性能效率都低于V100。

同时,画图展示两个平台的各子层时延对比:

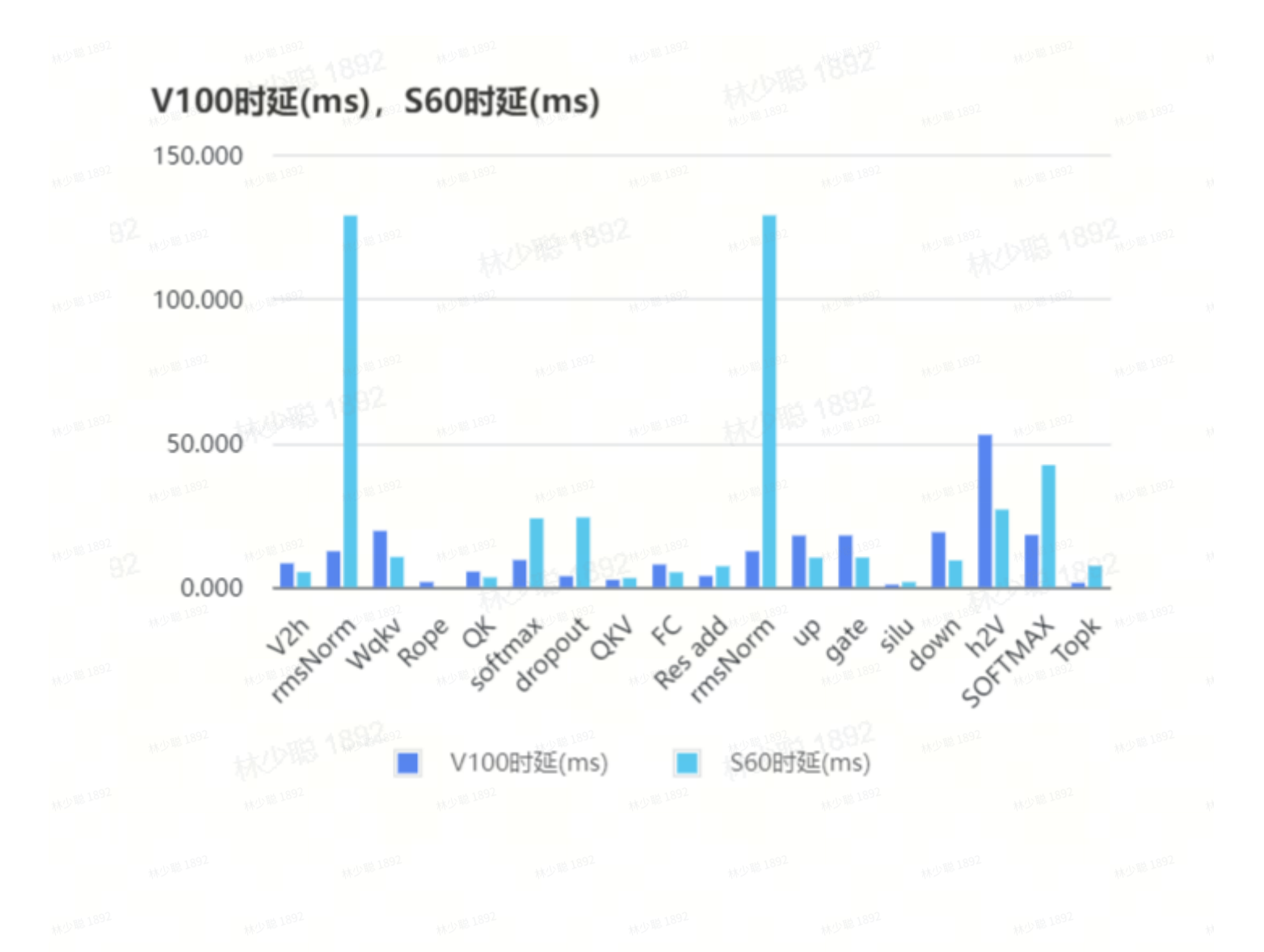

# 5. 问题记录

# 5.1 问题1: S60对应的VLLM不支持GPTQ量化模型。

### 1. 问题描述:

林少聪 1892

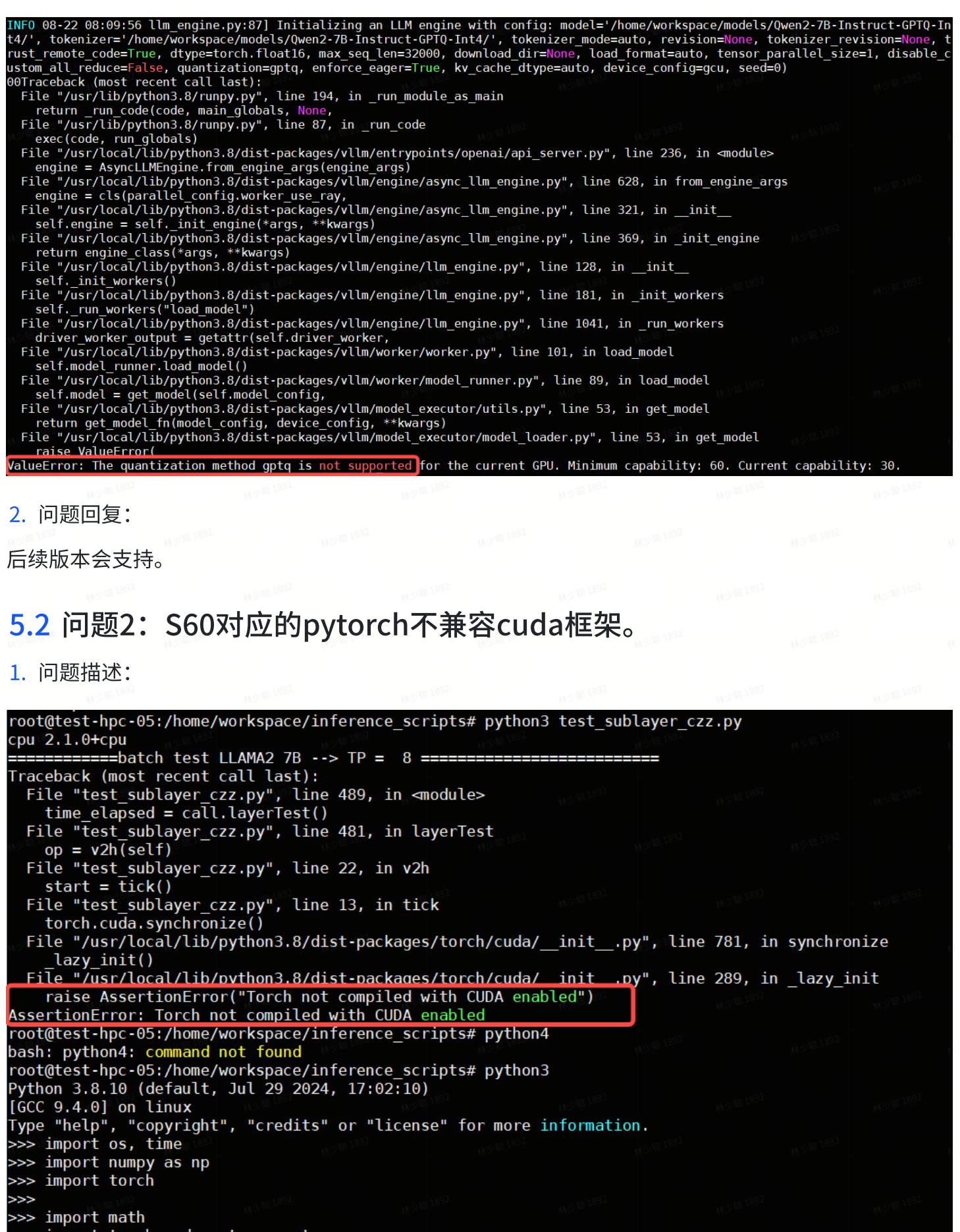

>>> import torch.cuda.nvtx as nvtx
>>> device = torch.device("cuda:0" if torch.cuda.is\_available() else "cpu")
>>> print(device, torch.\_version\_)

cpu 2.1.0+cpu

2. 问题回复:

|        | 1. to                    | rch native NV                                  | /->\$60       |             |           |         |          |           |                           |          |
|--------|--------------------------|------------------------------------------------|---------------|-------------|-----------|---------|----------|-----------|---------------------------|----------|
|        | SDX                      | L为例,从NVG                                       | PU code ;     | 移植到(        | GCU, 主導   | 要做了以「   | 下 2 处修   | 险:        |                           |          |
|        | 1. +                     | · import torch_go to("cuda") $\rightarrow$ .to | cu<br>("acu") | 1892        |           |         |          |           |                           |          |
|        | 1                        |                                                | ( ) )         | - 4185 1892 |           |         |          |           |                           |          |
|        | 2                        | import torch ac                                | ****          |             |           |         |          |           |                           |          |
|        | W 3 <sup>8 1892</sup>    | from diffusers                                 | import D      | iffusio     | onPipeli  | ine     |          |           |                           |          |
|        | 4                        |                                                | -             |             | -<br>1892 |         |          |           |                           |          |
|        | 5                        | pipe = Diffusio                                | nPipelin      | e.from      | _pretrai  | ined(   |          |           |                           |          |
|        | W.68 1892                | "./stable                                      | -diffusi      | on-xl-      | base-1.   | 0/",    |          |           |                           |          |
|        | 7<br>8                   | wo <sup>w 1891</sup> torch_dt                  | ype=torc      | h.float     | t16).to   | ("gcu") |          |           |                           |          |
|        | 9 1892                   | images = pipe(                                 |               |             |           |         |          |           |                           |          |
|        | 10                       | prompt="The                                    | collisi       | on of t     | wo blac}  | k holes | in the   | center d  | fa                        |          |
|        |                          | galaxy.",                                      |               |             |           |         |          |           |                           |          |
|        | 11<br>1+/1)18 1892       | height=512,                                    |               |             |           |         |          |           |                           |          |
|        | 12                       | width=512,                                     |               |             |           |         |          |           |                           |          |
|        | 13                       | num_images_                                    | per_prom      | pt=1,       |           |         |          |           |                           |          |
|        | 14                       | num_inferen                                    | ce_steps      | =30,        |           |         |          |           |                           |          |
|        | **T5                     | guidance_sc                                    | ale=5.0       |             |           |         |          |           |                           |          |
|        | 10                       | ).images                                       |               |             |           |         |          |           |                           |          |
|        |                          |                                                |               |             |           |         | _        | 林少聪 1892  |                           | 林少聪 1892 |
| torch. | .cuda. <mark>sy</mark> i | nchronize                                      |               | Yes         |           | repla   | ced with | torch.gcu | ı. <mark>sy</mark> nchroi | nize     |
| 3. 问题  | 阿解决                      |                                                |               |             |           |         |          |           |                           |          |
| 如下图    | 所示:                      |                                                |               |             |           |         |          |           |                           |          |
| a. 5   | 增加imp                    | oort torch_gcu                                 |               |             |           |         |          |           |                           |          |
| ы. '   | "cuda"i                  | 改成"gcu"                                        |               |             |           |         |          |           |                           |          |
|        |                          |                                                |               |             |           |         |          |           |                           |          |
|        |                          |                                                |               |             |           |         |          |           |                           |          |
|        |                          |                                                |               |             |           |         |          |           |                           |          |
|        |                          |                                                |               |             |           |         |          |           |                           |          |
|        |                          |                                                |               |             |           |         |          |           |                           |          |
|        |                          |                                                |               |             |           |         |          |           |                           |          |

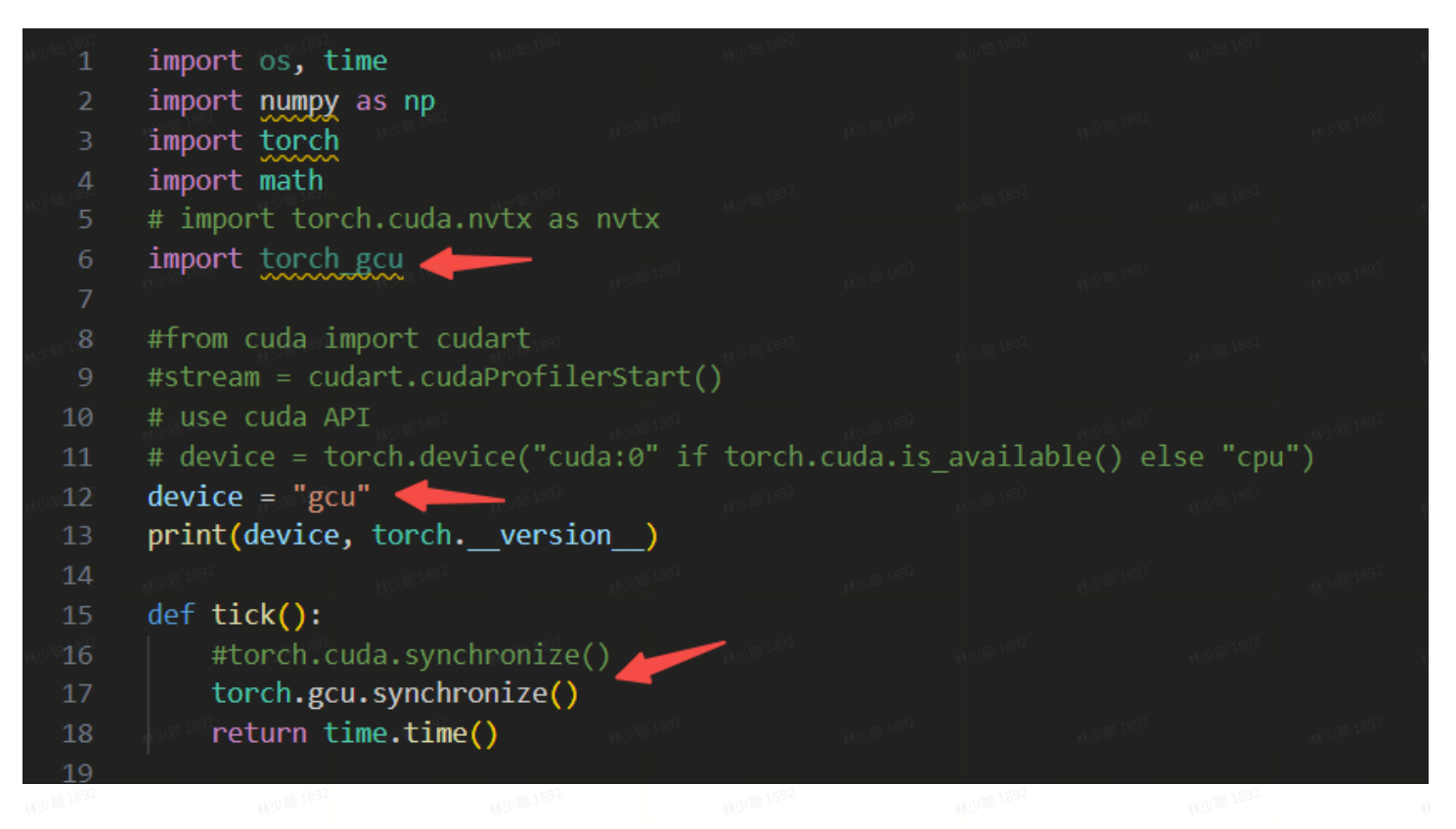

# 5.3 S60对应的pytorch版本无法将复数类型转换为某种内部数据类型。

1. 问题描述:

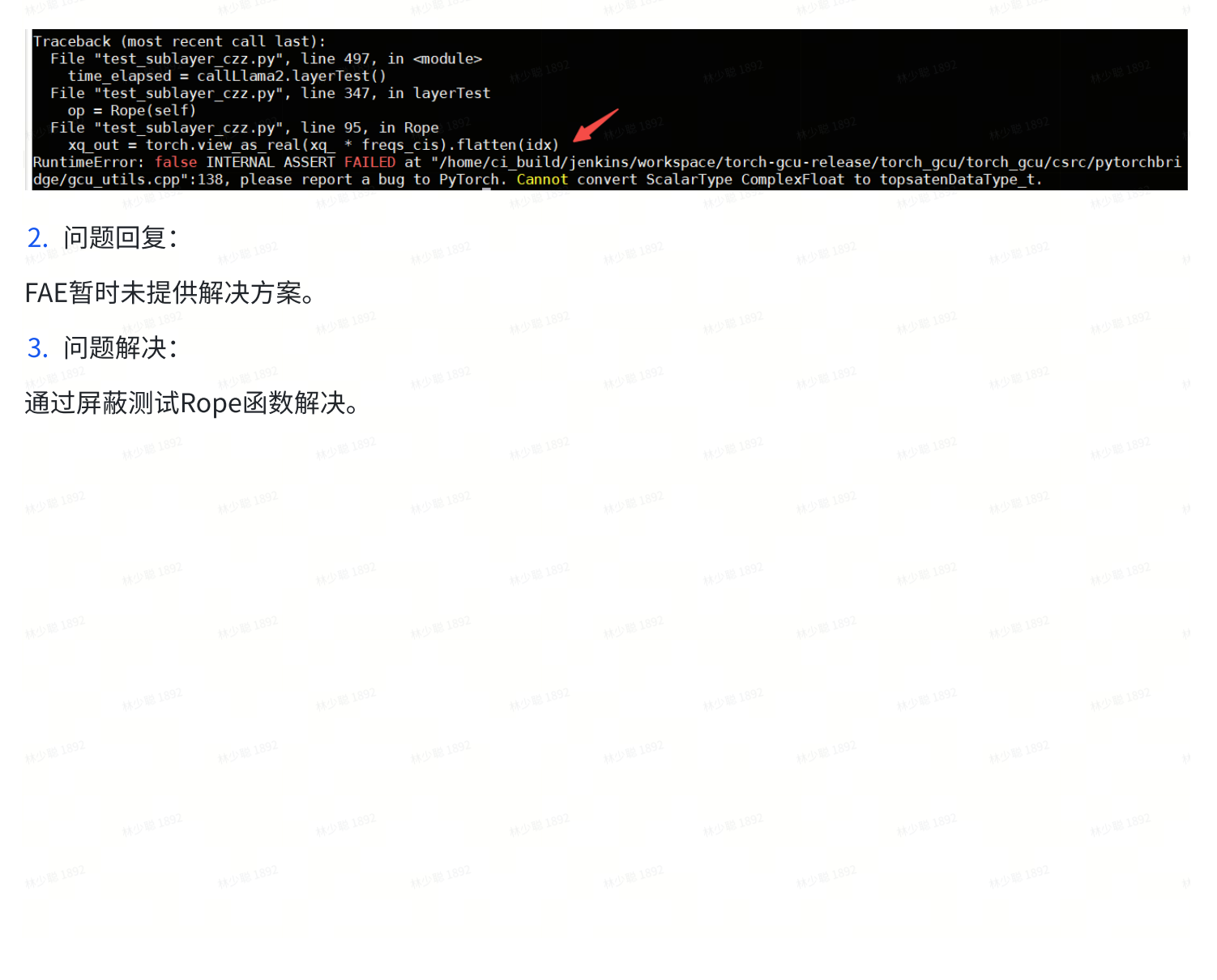